| CÖPSTER          | Service info | NetTerminalPlus/KalbManagerWIN |  |
|------------------|--------------|--------------------------------|--|
|                  | Re:          | VARIO / COMPACT smart          |  |
| S46.1e           | Date         | September 2016                 |  |
| Page 1 out of 16 | Торіс        | New installation               |  |

## NetTerminalPlus and KalbManagerWIN

# 1 Preparation

- > Check whether the PC on which you wish to install NetTerminalPlus and KalbManagerWIN is equipped with a network interface card.
- You will need an Ethernet cable. If your computer supports the Auto-Link function, then you can use either a simple or a crossover network cable.
- > Download the program NetTerminalPlus and KalbManagerWIN from the website www.foerster-technik.de.

| Note | For a smooth function, Förster Technik recom-  |
|------|------------------------------------------------|
|      | mends as an operating system either Windows XP |
|      | or later.                                      |
|      |                                                |

| Note | You will need administrator rights for the installa- |
|------|------------------------------------------------------|
|      | tion and configuration of NetTerminalPlus and        |
|      | KalbManagerWIN.                                      |

# 2 Connecting the Automatic feeder with the PC

In order to be able to work with NetTerminalPlus, you must

- connect and set up the Automatic feeder with the PC via the Ethernet cable,
- install the NetTerminalPlus/KalbManagerWIN software on the PC,

| CÖRSTER          | Service info | NetTerminalPlus/KalbManagerWIN |  |
|------------------|--------------|--------------------------------|--|
| TECHNIK          | Re:          | VARIO / COMPACT smart          |  |
| S46.1e           | Date         | September 2016                 |  |
| Page 2 out of 16 | Торіс        | New installation               |  |

#### 2.1 Connecting the Ethernet cable

A DANGER Risk of fatal injury from electric shock. The electrical components of the Automatic feeder are live. Switching off via the main switch/control switch does not take the voltage on the device. Always first turn off the Automatic feeder using the main switch/control switch and disconnect the mains plug before connecting the Ethernet cable.

1. Remove the dummy plug from the device housing.

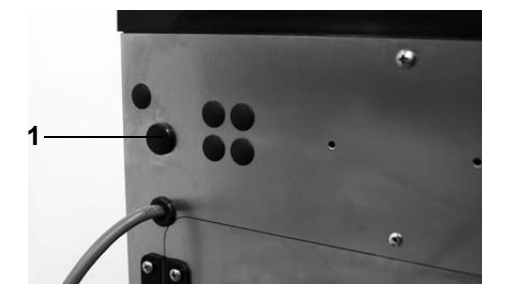

- 1 Dummy plug
- 2. Open the left side door of the Automatic feeder.
- 3. Remove the cylinder with the Ethernet connection from the holder in the device housing.

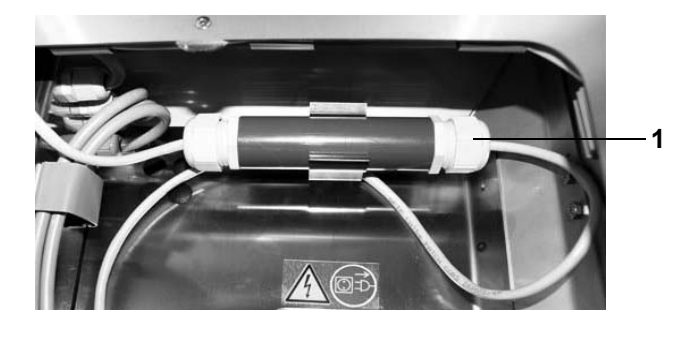

1 Cylinder with Ethernet connection

| EÖPSTER          | Service info | NetTerminalPlus/KalbManagerWIN |  |
|------------------|--------------|--------------------------------|--|
| TECHNIK          | Re:          | VARIO / COMPACT smart          |  |
| S46.1e           | Date         | September 2016                 |  |
| Page 3 out of 16 | Торіс        | New installation               |  |

4. Remove the plug from the gasket and open the screw fitting of the cylinder.

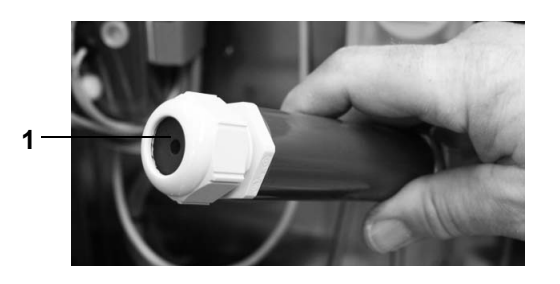

- 1 Gasket in the cylinder
- Retrieve the cable sleeve from the cylinder and fasten it in the device housing at the position of the dummy plug.
- 6. Feed the end of the loose Ethernet cable through the cable sleeve.
- 7. Unscrew the other end of the cylinder and pull out the socket and the Ethernet cable of the Automatic feeder.

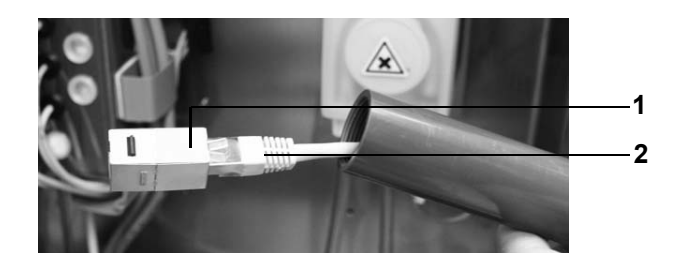

| 1 | Socket                       |
|---|------------------------------|
| 2 | Ethernet cable of the device |

8. Position the loose gasket and the screw fitting around the loose Ethernet cable and connect the end with the socket.

| EÖRSTER          | Service info | NetTerminalPlus/KalbManagerWIN |  |
|------------------|--------------|--------------------------------|--|
| TECHNIK          | Re:          | VARIO / COMPACT smart          |  |
| S46.1e           | Date         | September 2016                 |  |
| Page 4 out of 16 | Торіс        | New installation               |  |

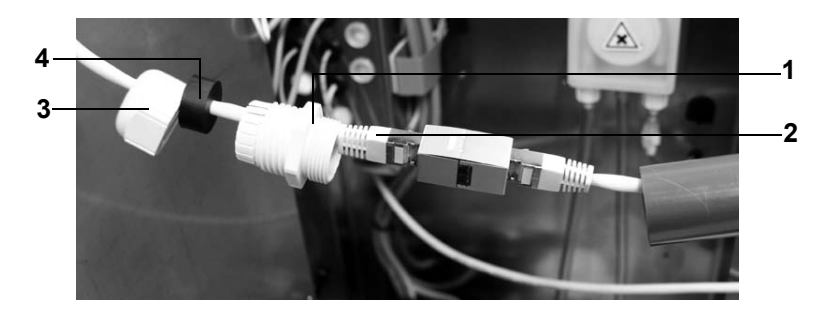

| 1 | Screw fitting  | 3 | Screw fitting |
|---|----------------|---|---------------|
| 2 | Ethernet cable | 4 | Gasket        |

- 9. Slide the cable connection into the cylinder and screw it closed along with the gaskets.
- 10.Push the cylinder into the holder in the housing of the Automatic feeder.

#### 2.2 Setting up the Automatic feeder menu

- 1. Plug in the power plug and switch on the Automatic feeder.
- In the Setup of the Automatic feeder, select Communication > Network configuration. You can configure all relevant parameters here.
- MAC address: You can see the MAC address of your network here. Your network is uniquely designated via the MAC address. This address cannot be changed.
- 4. **IP address**: You can see the IP address of your network here and, if need be, change it.
- 5. **Subnetwork mask**: You can see the subnetwork mask of your network here and, if need be, change it.
- 6. **Gateway**: You can see the IP address of your Gateway here and, if need be, change it.

| EÖRSTER          | Service info | NetTerminalPlus/KalbManagerWIN |  |
|------------------|--------------|--------------------------------|--|
| TECHNIK          | Re:          | VARIO / COMPACT smart          |  |
| S46.1e           | Date         | September 2016                 |  |
| Page 5 out of 16 | Торіс        | New installation               |  |

| Note | The Gateway is located on the smart processor |
|------|-----------------------------------------------|
|      | card.                                         |

- 7. **IP assignment**: The data is assigned automatically when you select the value **DHCP** here. If you select the **static** value here, then you must set the IP address of your network yourself.
- 8. **Accept?**: Press here <sup>Enter</sup>. The set data is accepted.

## 2.3 Setting up the PC menu

- If your computer is not yet in operation, switch it on. You must have administrator rights in order to carry out the following settings.
- In the Windows menu, select Start > System control > Network and release centre. You will receive an overview of your network connections.
- Right-click on the respective connection and select Properties. A list opens with elements which will be used by this connection.
- Scroll to the item Internet protocol 4 (TCP/IPv4) and click on this item with the left mouse button. Afterwards, click on Properties.

This display may vary, depending on the operating system. The three most common variants are described in the following:

• Variant 1 - PC is not integrated in the network (see 2.3.1 Variant 1 - PC is not integrated in the network on page 6).

| EÖRSTER          | Service info | NetTerminalPlus/KalbManagerWIN |  |
|------------------|--------------|--------------------------------|--|
|                  | Re:          | VARIO / COMPACT smart          |  |
| S46.1e           | Date         | September 2016                 |  |
| Page 6 out of 16 | Торіс        | New installation               |  |

- Variant 2 PC is integrated in the network with DHCP server (see 2.3.2 Variant 2 PC is integrated in the network with DHCP server on page 12).
- Variant 3 PC is integrated in the network (see 2.3.3 Variant 3 PC is integrated in the network on page 13).

#### 2.3.1 Variant 1 - PC is not integrated in the network

Your computer is not integrated in a network. In the default settings, the **Retrieve IP address automatically** field is activated.

 Activate Use following IP address and enter 192.168.1.10 in IP address. 255.255.255.0 must be listed in the subnet mask.

| Note | The first three number blocks define the fixed address          |
|------|-----------------------------------------------------------------|
|      | rang and must match the displayed IP address of the             |
|      | Automatic feeder.                                               |
|      | The last number must <b>NOT</b> match that of the Automatic     |
|      | feeder.                                                         |
|      |                                                                 |
| Note | Set the IP address of the Automatic feeder in <b>Setup &gt;</b> |
|      | Communication > Network configuration > Gateway.                |
|      | In the IP assignment line, ensure that [static] is se-          |
|      | lected.                                                         |

| EÖPSTER          | Service info | NetTerminalPlus/KalbManagerWIN |  |
|------------------|--------------|--------------------------------|--|
| TECHNIK          | Re:          | VARIO / COMPACT smart          |  |
| S46.1e           | Date         | September 2016                 |  |
| Page 7 out of 16 | Торіс        | New installation               |  |

| nternetprotokoll, Version 4                                                                    | (TCP/IPv4) Properties                                                                             |
|------------------------------------------------------------------------------------------------|---------------------------------------------------------------------------------------------------|
| General                                                                                        |                                                                                                   |
| You can get IP settings assi<br>this capability. Otherwise, y<br>for the appropriate IP settin | gned automatically if your network supports<br>you need to ask your network administrator<br>ngs. |
| O <u>O</u> btain an IP address a                                                               | automatically                                                                                     |
| • Use the following IP ad                                                                      | Idress:                                                                                           |
| IP address:                                                                                    | 192 . 168 . 1 . 10                                                                                |
| Subnet mask:                                                                                   | 255 . 255 . 255 . 0                                                                               |
| Default gateway:                                                                               |                                                                                                   |
| Obtain DNS server add                                                                          | dress automatically                                                                               |
| • Use the following DNS                                                                        | server addresses:                                                                                 |
| Preferred DNS server:                                                                          | 192 . 168 . 1 . 1                                                                                 |
| Alternate DNS server:                                                                          | · · ·                                                                                             |
| 🗌 Vaļidate settings upor                                                                       | Ad <u>v</u> anced                                                                                 |
|                                                                                                | OK Cancel                                                                                         |

- 2. Confirm with **OK** and close all windows.
- Install the NetTerminalPlus/KalbManagerWIN software.
   Start the Setup and follow the instructions on the screen.

#### 2.3.1.1 NetTerminalPlus

- 1. Start the programme.
- 2. Follow the instructions on the screen.
- 3. Enter the data of the Automatic feeder.

| Note | Set the IP address of the Automatic feeder in <b>Setup &gt;</b> |
|------|-----------------------------------------------------------------|
|      | Communication > Network configuration > Gateway.                |
|      | The CAN address of the hand-held can be seen in                 |
|      | Setup > Terminal > Address.                                     |

| EÖBSTER          | Service info | NetTerminalPlus/KalbManagerWIN |  |
|------------------|--------------|--------------------------------|--|
| TECHNIK          | Re:          | VARIO / COMPACT smart          |  |
| S46.1e           | Date         | September 2016                 |  |
| Page 8 out of 16 | Торіс        | New installation               |  |

| C                                                                                                    |                                          |
|----------------------------------------------------------------------------------------------------|------------------------------------------|
| Gateway parameters                                                                                                    |                                          |
| Description G                                                                                                    | ateway 2                                 |
| IP address                                                                                                    | 92.168.1.2                               |
| Port number                                                                                                    | 30001                                    |
| ✓ Try to connect to gate                                                                                                    | way after saving changes                 |
|                                                                                                    |                                          |
| Add feeder specified below to the second second           | to the newly created gateway             |
| Add feeder specified below f<br>Feeder parameters                                                                                                    | to the newly created gateway             |
| <ul> <li>Add feeder specified below the specified below the sp</li></ul> | to the newly created gateway<br>Feeder 1 |
| Add feeder specified below t     Feeder parameters     Description     CAN address of terminal                                                                                                    | Feeder 1                                 |
| Add feeder specified below t     Feeder parameters     Description     CAN address of terminal     Type of handheld                                                                                                    | Feeder 1<br>01 h 🗬<br>15 keys            |

- 4. Click on **Add devices** to add the Automatic feeder. The device is now correctly installed and registered.
- To register additional devices, right-click in the NetTerminalPlus programme on Location and then select Add Gateway.

### 2.3.1.2 KalbManagerWIN

1. Start the programme.

| EÖRSTER          | Service info | NetTerminalPlus/KalbManagerWIN |  |
|------------------|--------------|--------------------------------|--|
| TECHNIK          | Re:          | VARIO / COMPACT smart          |  |
| S46.1e           | Date         | September 2016                 |  |
| Page 9 out of 16 | Торіс        | New installation               |  |

2. Click in the Calf feeder menu bar and select CF: Register/

Cancel.

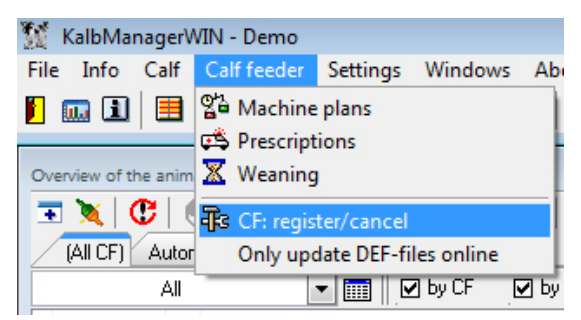

3. Click on New and select Automatic search (Gateway).

| Settings                                                      |                         |                                                                                              |     |
|---------------------------------------------------------------|-------------------------|----------------------------------------------------------------------------------------------|-----|
| New 🔽 Change Dele                                             | e Recovery              | About                                                                                        |     |
| Automatic search (gateway)                                    |                         | DEF-file                                                                                     |     |
| Gateway / Smart<br>Förster - USB<br>RS 232<br>File (test run) | 08.06<br>08.06<br>08.06 | upm_#h8-250-######_08-06.def<br>upm_#h8-250-######_08-06.def<br>upm_#h8-250-######_08-06.def |     |
|                                                               |                         |                                                                                              | End |

- 4. Select a Gateway or smart from the list.
- 5. You can apply the preset IP address or enter a new one instead. This must however match the one that is displayed in Setup > Communication > Network configuration >

| FÖRSTER           | Service info | NetTerminalPlus/KalbManagerWIN |  |
|-------------------|--------------|--------------------------------|--|
| TECHNIK           | Re:          | VARIO / COMPACT smart          |  |
| <b>S46.1e</b>     | Date         | September 2016                 |  |
| Page 10 out of 16 | Торіс        | New installation               |  |

Gateway (see 2.3.2 Variant 2 - PC is integrated in the net-

work with DHCP server on page 12).

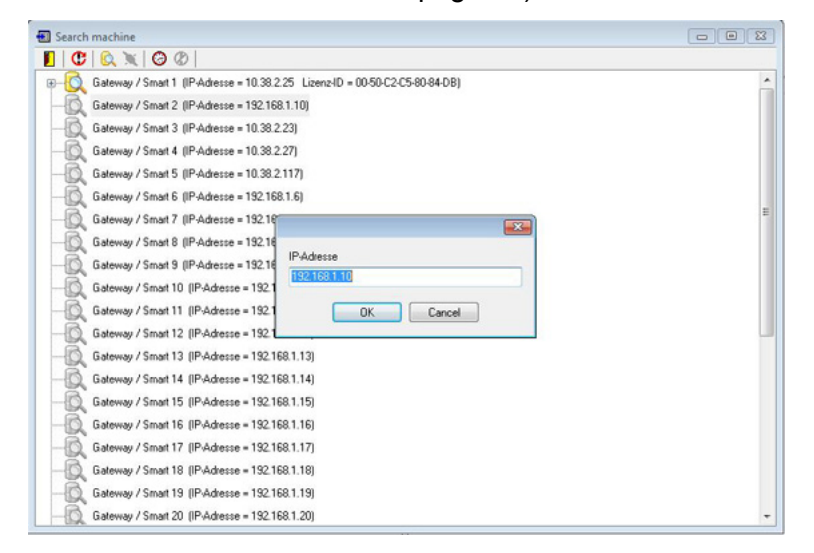

- 6. Click on OK.
- The Licence ID is comprised of the MAC address, which is made up of twelve characters (number-letter combination) plus a checksum.

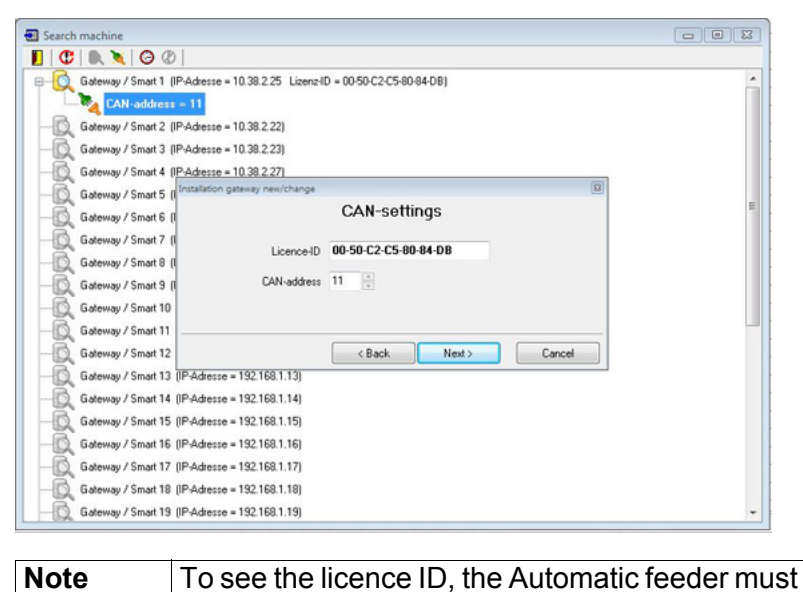

be switched on.

| EÖRSTER           | Service info | NetTerminalPlus/KalbManagerWIN |  |
|-------------------|--------------|--------------------------------|--|
|                   | Re:          | VARIO / COMPACT smart          |  |
| S46.1e            | Date         | September 2016                 |  |
| Page 11 out of 16 | Торіс        | New installation               |  |

8. In **CAN address**, select the CAN bus address of the Automatic feeder. In the default settings, the Automatic feeder

has 11 as its Can bus address.

| Note | The CAN address can be seen in <b>Setup &gt; Machine</b> |
|------|----------------------------------------------------------|
|      | > Address.                                               |

9. Assign a name to the connection to the device and click on **Continue**.

| New  | Installation gateway | new/char | nge                                                 | Real Control of Control of Contro |        | 8 |  |
|------|----------------------|----------|-----------------------------------------------------|----------------------------------------------------------------------------------------------------|--------|---|--|
| ame  |                      |          |                                                     |                                                                                                    |        |   |  |
|      | Name of installation | Feeder 1 |                                                     |                                                                                                    |        | 1 |  |
|      | Version              | KS8-250- | MEIV## 01.05                                        |                                                                                                    |        |   |  |
|      | DEF-file             | C:\PROG  | :\PROGRA~2\FOERST~1\KM3\def\smart\upm_#s8-250-##### |                                                                                                    |        |   |  |
| - 11 | Machine number       | 1        |                                                     |                                                                                                    |        |   |  |
|      |                      |          |                                                     | 2                                                                                                    |        | _ |  |
|      |                      |          | < Back                                              | Next >                                                                                                    | Cancel |   |  |

10.Set the time interval at which the machine data are to be

transferred to KalbManagerWIN and click on Save.

| New  | Installation gateway new/change           | 8 |
|------|-------------------------------------------|---|
| Name | Fetch all machine data every minutes 10 👘 |   |
|      | < Back Save Cancel                        |   |

| EÖRSTER           | Service info | NetTerminalPlus/KalbManagerWIN |  |
|-------------------|--------------|--------------------------------|--|
| TECHNIK           | Re:          | VARIO / COMPACT smart          |  |
| S46.1e            | Date         | September 2016                 |  |
| Page 12 out of 16 | Торіс        | New installation               |  |

11. The data of the Automatic feeder will be displayed in the fol-

lowing window.

| 14644   | Change | Delete Recovery      | About                         |
|---------|--------|----------------------|-------------------------------|
| lame    | N      | Version              | DEF-file                      |
| eeder 1 | 1      | KS8-250-MEIV## 01.05 | upm_#s8-250-#######_01-05.def |
|         |        |                      |                               |
|         |        |                      |                               |
|         |        |                      |                               |
|         |        |                      |                               |
|         |        |                      |                               |
|         |        |                      |                               |

# 2.3.2 Variant 2 - PC is integrated in the network with DHCP server

Your PC is integrated in a network with DHCP server (e.g. a DSL router). The **Retrieve IP address automatically** field is activated in the display.

| General                        | Alternate Configuration                                                                   |                                   |                  |                             |               |
|--------------------------------|-------------------------------------------------------------------------------------------|-----------------------------------|------------------|-----------------------------|---------------|
| You car<br>this cap<br>for the | n get IP settings assigned au<br>ability. Otherwise, you need<br>appropriate IP settings. | tomatically if<br>I to ask your i | your n<br>networ | etwork sup<br>rk administra | ports<br>ator |
| 0                              | otain an IP address automati                                                              | cally                             |                  |                             |               |
| OUs                            | e the following IP address:                                                               |                                   |                  |                             |               |
| IP ac                          | ldress:                                                                                   |                                   |                  | +                           |               |
| Sybr                           | et mask:                                                                                  |                                   |                  | *)                          |               |
| Defa                           | ult gateway:                                                                              |                                   |                  | +                           |               |
|                                | tain DNS server address au                                                                | tomatically                       |                  |                             |               |
| OUs                            | e the following DNS server a                                                              | ddresses:                         |                  |                             |               |
| Prefe                          | erred DNS server:                                                                         |                                   |                  | +                           |               |
| Alter                          | nate DNS server:                                                                          | 4                                 |                  | •                           |               |
| V                              | aļidate settings upon exit                                                                |                                   |                  | Ad <u>v</u> ance            | ed            |
|                                |                                                                                           | 175                               |                  |                             |               |

Your computer automatically obtains an IP address from your DHCP server. In order to set up communication between com-

| EÖRSTER           | Service info | NetTerminalPlus/KalbManagerWIN |  |
|-------------------|--------------|--------------------------------|--|
| TECHNIK           | Re:          | VARIO / COMPACT smart          |  |
| S46.1e            | Date         | September 2016                 |  |
| Page 13 out of 16 | Торіс        | New installation               |  |

puter, DHCP server and Automatic feeder, these must be in the same address range. The IP of the Automatic feeder can be adjusted to match the address range of your DHCP server.

- 1. Confirm all entries with **OK** and **close all windows**.
- In the Setup of the Automatic feeder Communication > Network configuration > IP assignment, select the value [DHCP].
- 3. Confirm the message **accept?** with Enter.
- Make a note of the IP address from Setup > Communication > Network configuration > Gateway.
- 5. Confirm with **OK** and close all windows.
- Install the NetTerminalPlus/KalbManagerWIN software (see 2.3.1 Variant 1 - PC is not integrated in the network on page 6).

#### 2.3.3 Variant 3 - PC is integrated in the network

Your computer is connected to a network. The **Use following IP address** field is activated.

| EÖRSTER           | Service info | NetTerminalPlus/KalbManagerWIN |  |
|-------------------|--------------|--------------------------------|--|
| TECHNIK           | Re:          | VARIO / COMPACT smart          |  |
| S46.1e            | Date         | September 2016                 |  |
| Page 14 out of 16 | Торіс        | New installation               |  |

| nternetprotokoll, Version 4 (IC                                                                           | P/IPv4) Properties                                                                 | × |
|----------------------------------------------------------------------------------------------------|------------------------------------------------------------------------------------|---|
| General                                                                                                   |                                                                                    |   |
| You can get IP settings assigner<br>this capability. Otherwise, you r<br>for the appropriate IP settings. | d automatically if your network supports<br>need to ask your network administrator |   |
| O Obtain an IP address auto                                                                               | matically                                                                          |   |
| • Use the following IP addre                                                                              | SS:                                                                                |   |
| IP address:                                                                                               | 192.168.1.10                                                                       |   |
| Subnet mask:                                                                                              | 255 . 255 . 255 . 0                                                                |   |
| Default gateway:                                                                                          | ,                                                                                  |   |
| Obtain DNS server address                                                                                 | s automatically                                                                    |   |
| • Use the following DNS serv                                                                              | ver addresses:                                                                     |   |
| Preferred DNS server:                                                                                     | 192 . 168 . 1 . 1                                                                  |   |
| Alternate DNS server:                                                                                     |                                                                                    |   |
| Valjdate settings upon exi                                                                                | t Ad <u>v</u> anced                                                                |   |
|                                                                                                    |                                                                                    |   |

- 1. Made a note of the displayed IP address.
- In the Setup of the Automatic feeder Communication > Network configuration > IP assignment, select the value [static].
- 3. Confirm the message **accept?** with Enter.
- 4. In the Gateway line, enter the IP address.

| Note | The first three number blocks define the fixed add-   |
|------|-------------------------------------------------------|
|      | ress rang and must match the displayed IP address     |
|      | of the PC.                                            |
|      | The last number must <b>NOT</b> match that of the PC. |

Install the NetTerminal/KalbManagerWIN software (see
 2.3.1 Variant 1 - PC is not integrated in the network on page 6).

| CÖRSTER           | Service info | NetTerminalPlus/KalbManagerWIN |  |
|-------------------|--------------|--------------------------------|--|
|                   | Re:          | VARIO / COMPACT smart          |  |
| S46.1e            | Date         | September 2016                 |  |
| Page 15 out of 16 | Торіс        | New installation               |  |

#### 2.4 Connecting additional Automatic feeders

- NetTerminalPlus can control an unlimited number of Automatic feeders.
- KalbManagerWIN can communicate with up to 32 Automatic feeders.

#### 2.4.1 Connecting several devices to the PC

Connect the Automatic feeder to the PC via the Ethernet cable (see **2.1** Connecting the Ethernet cable on page **2**).

A DANGER Risk of fatal injury from electric shock. The electrical components of the Automatic feeder are live. Switching off via the main switch/control switch does not take the voltage on the device. Always first turn off the Automatic feeder using the main switch/control switch and disconnect the mains plug before connecting the Ethernet cable.

A switch is to be recommended if several devices are present.

## 3 Eliminating failures

| Failure                   | Cause                         | Remedy                                 |
|---------------------------|-------------------------------|----------------------------------------|
| NetTerminalPlus/          | Network cable, power cable    | Plug in the cable                      |
| KalbManagerWIN has no     | or USB cable is not or is not |                                        |
| access to the data of the | correctly plugged in.         |                                        |
| Automatic feeder          | The electronics is not        | Switch off the Automatic feeder and    |
|                           | functioning perfectly at the  | disconnect the power plug. After a     |
|                           | moment                        | waiting time of 10 seconds, connect it |
|                           |                               | again with the mains and switch it     |
|                           |                               | back on.                               |

| FÖRSTER<br>TECHNIK®<br>S46.1e | Service info | NetTerminalPlus/KalbManagerWIN |  |
|-------------------------------|--------------|--------------------------------|--|
|                               | Re:          | VARIO / COMPACT smart          |  |
|                               | Date         | September 2016                 |  |
| Page 16 out of 16             | Торіс        | New installation               |  |